### LightBot Tutorials

## Table of Contents

| How | to | use  | the   | Websi | te .  | ••••• | ••••• | ••••• | ••••• | ••••• |        | •• | 2   |
|-----|----|------|-------|-------|-------|-------|-------|-------|-------|-------|--------|----|-----|
| How | to | use  | the   | Termi | nal   | ••••  | ••••• | ••••• | ••••• | ••••• |        | •• | 3   |
| How | to | use  | Slac  | ck    | ••••• | ••••• |       | ••••• | ••••• | ••••• |        | •• | 4-5 |
| How | to | use  | Alex  |       |       |       |       | ••••• | ••••• | ••••• |        | •• | 5   |
| How | to | Repo | ort a | a Bug | ••••• |       |       | ••••• | ••••• |       | •••••• | •• | 6   |

#### How to Use the Website

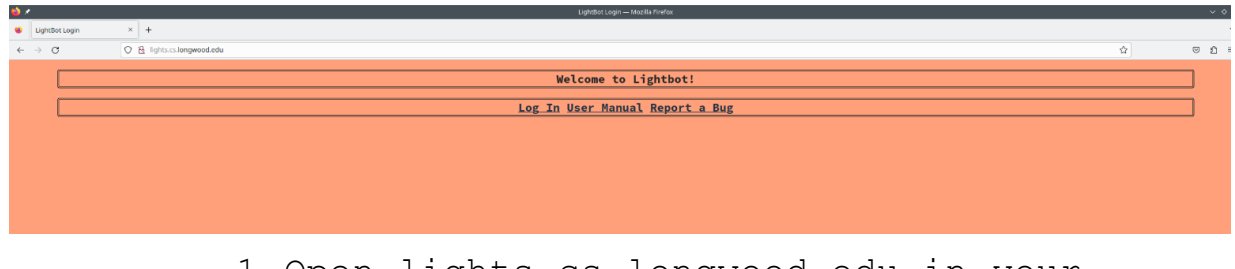

1.Open lights.cs.longwood.edu in your
 browser

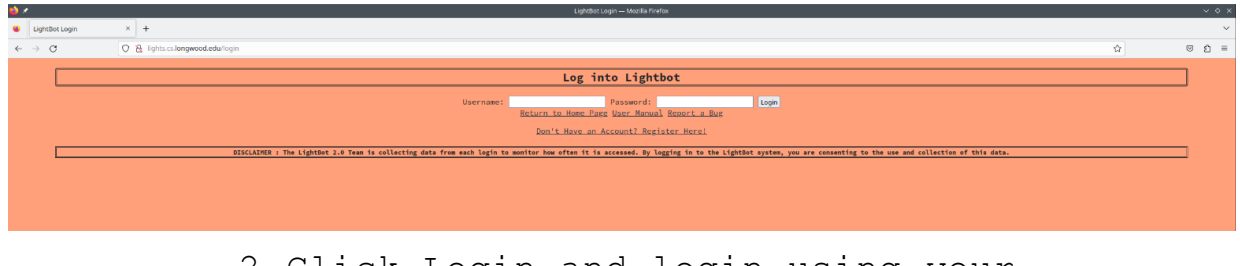

# 2.Click Login and login using your credentials

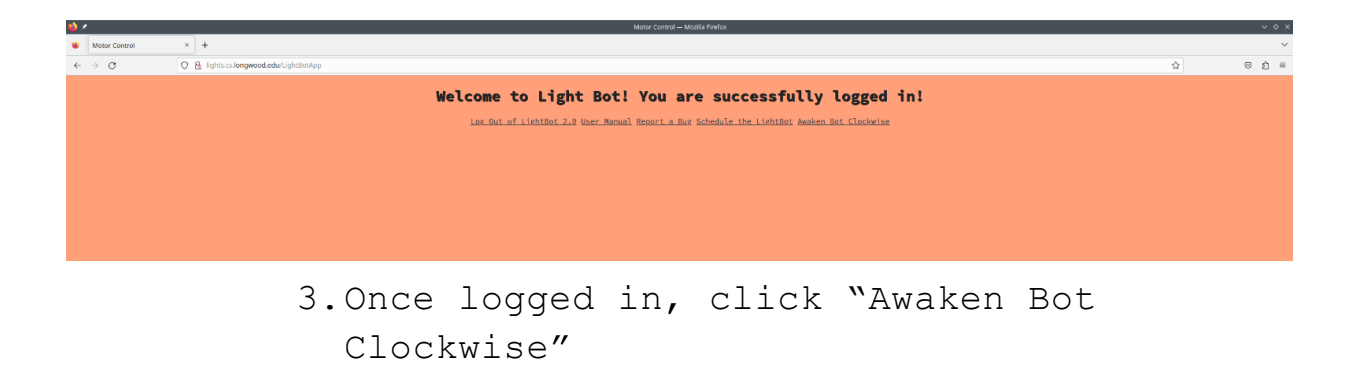

#### How to Use the Terminal

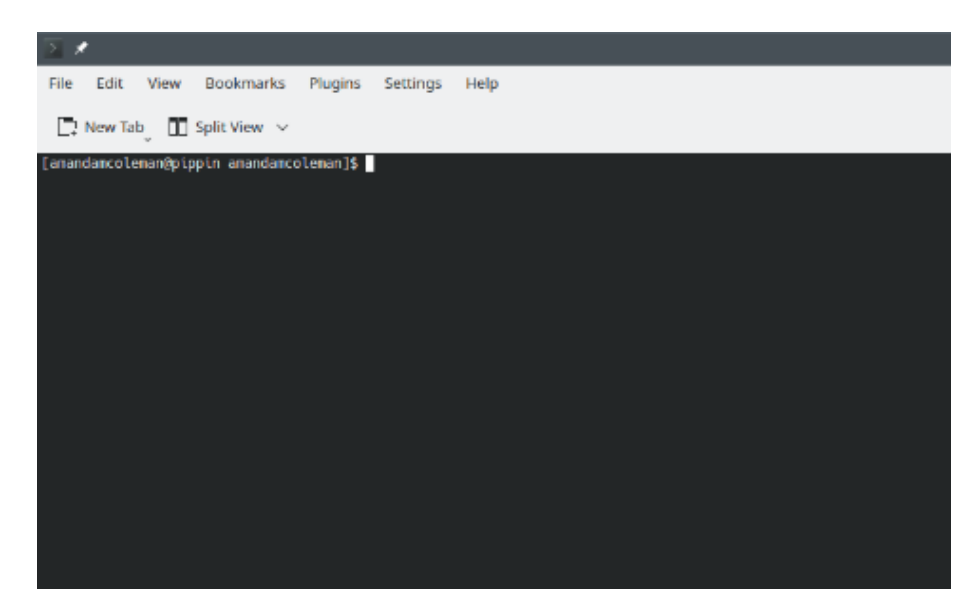

1. Open the Terminal

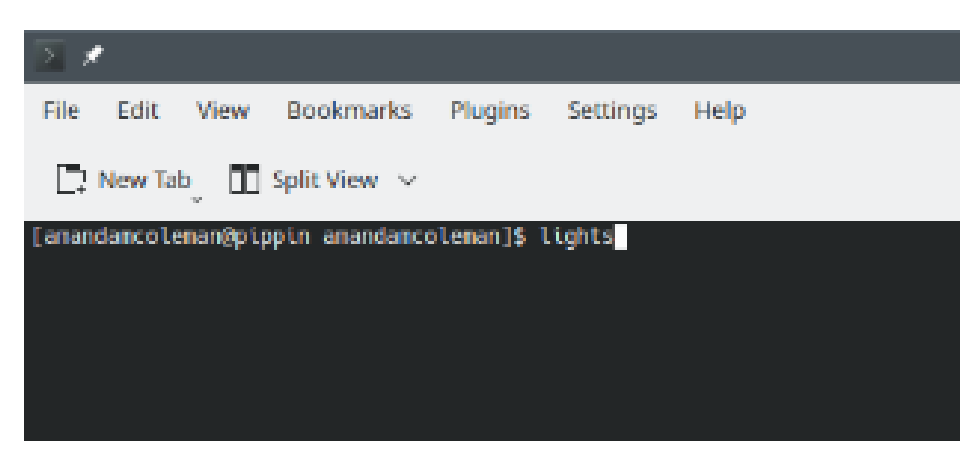

2.Type "lights"

#### How to Use Slack

| <b>è</b> 1                   |                          | Where work happens   Sinck — Mooils Finatox                         | ~      |  |  |  |  |  |
|------------------------------|--------------------------|---------------------------------------------------------------------|--------|--|--|--|--|--|
| 单 🛛 🐡 When                   | e work happens   Sia × + |                                                                     | ~      |  |  |  |  |  |
| $\leftarrow \rightarrow \ C$ | Q ≜ ## https://slack.com | \$                                                                  | ල රු = |  |  |  |  |  |
|                              | 👬 slack Prod             | Q. TALK TO BALLES CELETE & NEW WORKLINGE                            |        |  |  |  |  |  |
|                              | 💐 Welcome back           |                                                                     |        |  |  |  |  |  |
|                              | Work                     | spaces for amanda.coleman@live.longwood.edu                         |        |  |  |  |  |  |
|                              | G                        | Longwood Computer Science LAWACH BLACK                              |        |  |  |  |  |  |
|                              |                          |                                                                     |        |  |  |  |  |  |
|                              |                          | Went to use Slack with a different team? CEELTE A NEW WORKEPACE     |        |  |  |  |  |  |
|                              |                          | Not seeing your workspace? Try using a different small $ ightarrow$ |        |  |  |  |  |  |

1.Open Slack up in your browser and login

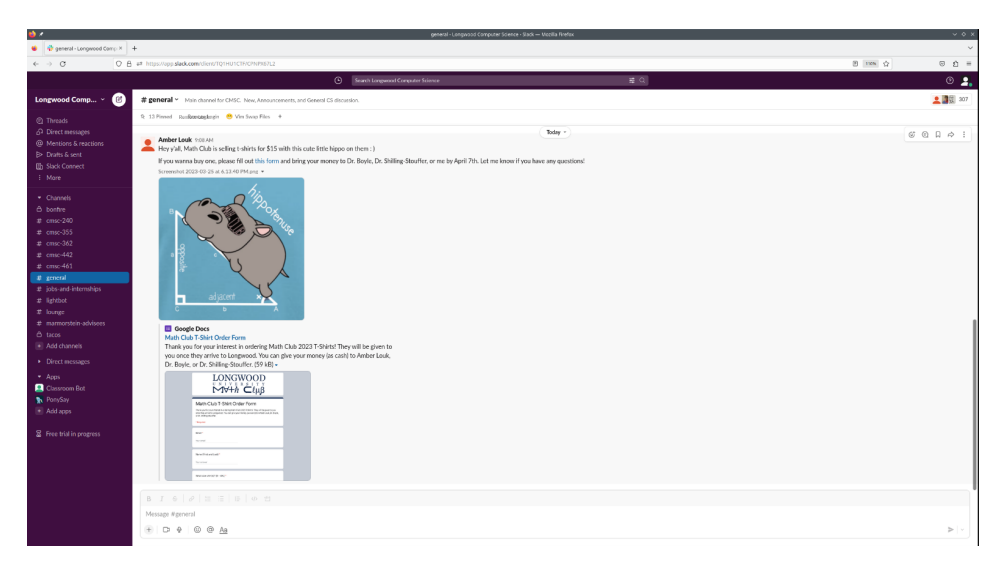

2.Go to any channel

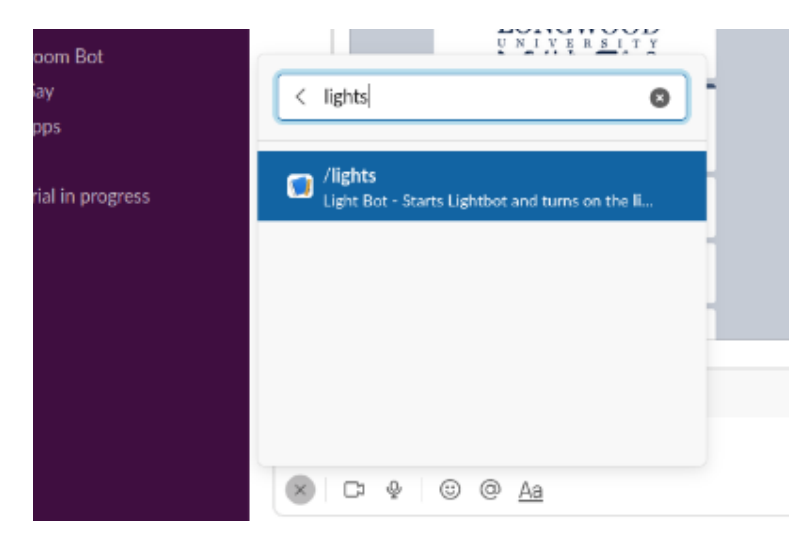

3. Type /lights and hit Enter

#### How to use Alexa

1. While in the Lab say "Alexa, Activate Lights"

#### How to Report a Bug

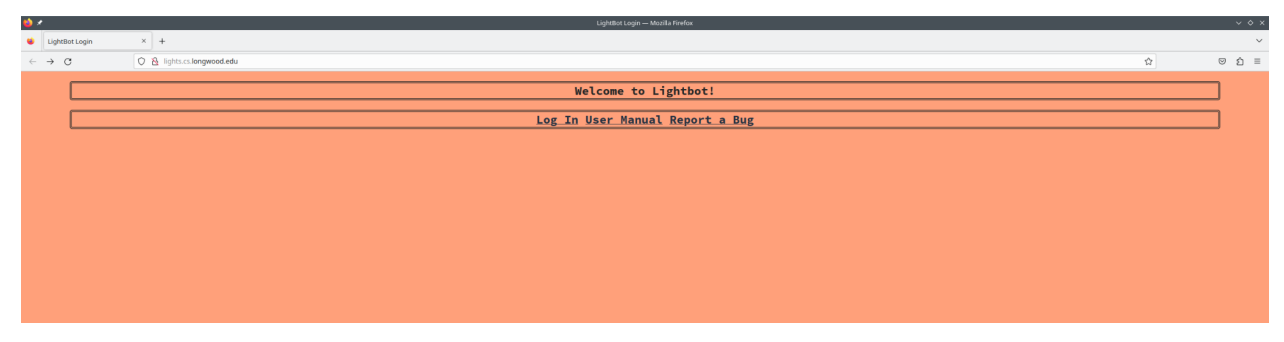

1.Open lights.cs.longwood.edu in your
 browser

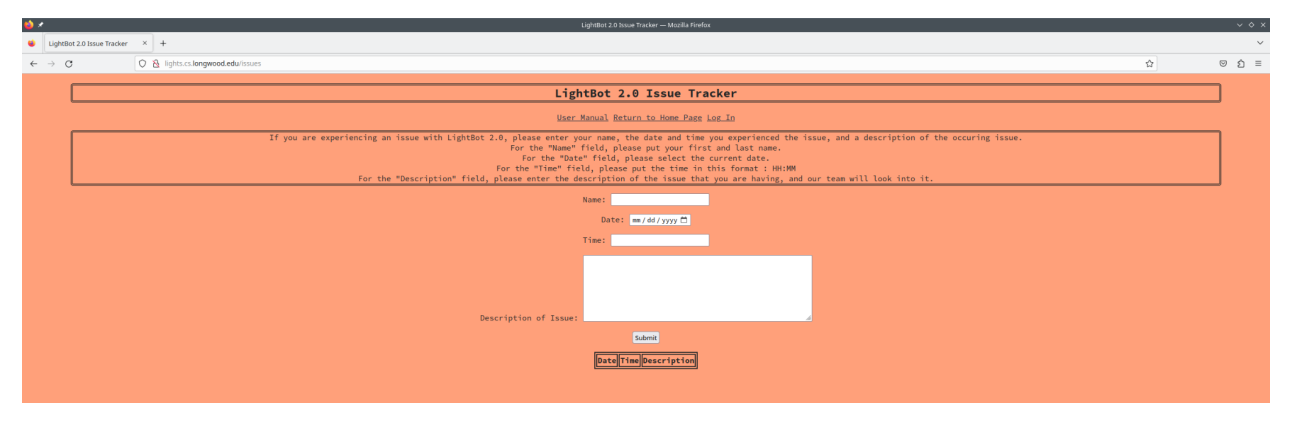

2.Click "Report a Bug"

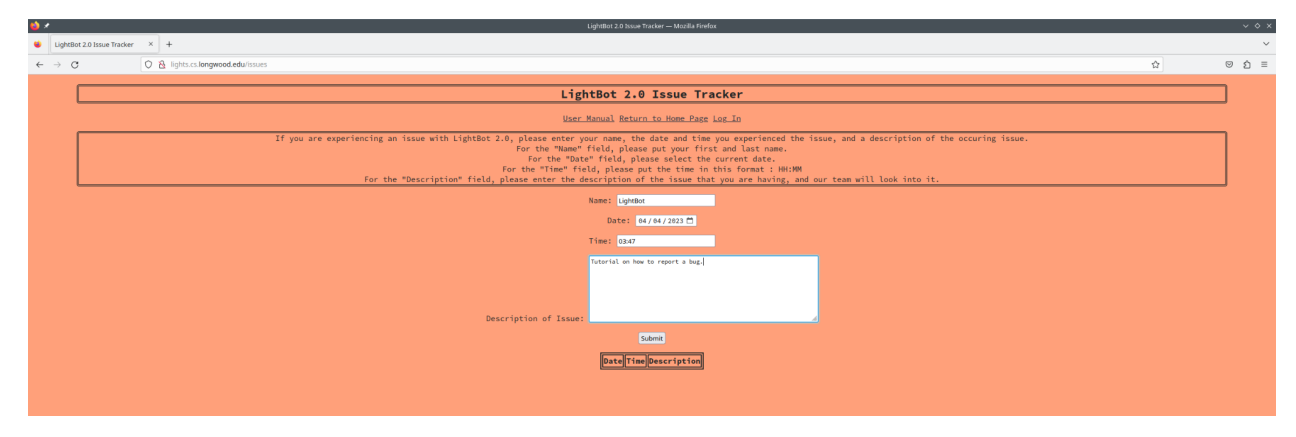

3. Fill out the Form and click "Submit"